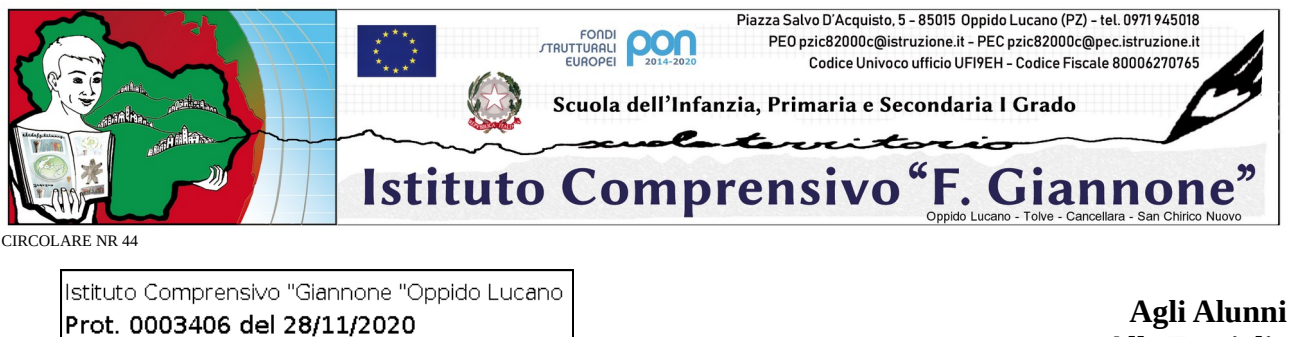

Alle Famiglie

## OGGETTO: Attivazione servizio "Ricevimento Genitori" - Registro elettronico

Si comunica che sarà attivata la funzione del servizio del "Ricevimento Genitori" all'interno del registro elettronico. Il servizio è contestuale all'attivazione dell'inserimento di ogni docente del proprio orario di ricevimento quindicinale.

L'ora di ricevimento è pari ad 1 ora ogni 15 giorni, e dovrà essere inserito nella 2<sup>a</sup> e nella 4<sup>a</sup> settimana di ogni mese. Di seguito si elenca calendario delle settimane di ricevimento:

| lun 7 dic  | ven 11 dic |
|------------|------------|
| lun 21 dic | mer 23 dic |
| lun 11 gen | ven 15 gen |
| lun 25 gen | ven 29 gen |
| lun 8 feb  | ven 12 feb |
| lun 22 feb | ven 26 feb |
| lun 8 mar  | ven 12 mar |
| lun 22 mar | ven 26 mar |
| lun 5 apr  | ven 9 apr  |
| lun 19 apr | ven 23 apr |
| lun 3 mag  | ven 7 mag  |
| lun 17 mag | ven 21 mag |
| lun 24 mag | ven 28 mag |

(Uscita)

I genitori possono prenotare il colloquio dal 3 dicembre 2020.

I sigg. genitori che intendono prenotare il colloquio, che avverrà in modalità ONLINE fino a nuova disposizione, devono seguire le indicazioni della guida allegata.

La funzione è accessibile sia dall'applicazione Argo DiDup che da Argo ScuolaNext.

Il colloquio si svolgerà su piattaforma Google Meet accedendo all'orario indicato dalla prenotazione effettuata con le credenziali dell'alunno all'aula virtuale (classroom) denominata BACHECA della classe dell'alunno.

Si allega guida esplicativa per effettuare la prenotazione (n.b. la prenotazione è possibile da 5 e fino a 1 giorno prima della data di disponibilità indicata dal docente)

Si ringrazia per la collaborazione.

Oppido Lucano, 28 novembre 2020

IL DIRIGENTE SCOLASTICO prof. Bernardino Sessa Firma autografa omessa ai sensi dell'art. 3 del D. Lgs. n. 39/1993

## Guida alla prenotazione ricevimenti tramite l'App Argo DidUP Famiglia

Accedere all'App con le proprie credenziali.

| O Che è successo Oggi?                                                                                                    |                                                                                                    |
|----------------------------------------------------------------------------------------------------|----------------------------------------------------------------------------------------------------|
| O Assenze giornaliere                                                                                                    |                                                                                                    |
| 🕜 Voti giornalieri                                                                                                    |                                                                                                    |
| T Note disciplinari                                                                                                    |                                                                                                    |
| Compiti assegnati                                                                                                    |                                                                                                    |
| C Argomenti lezione                                                                                                    | Una volta entrati compare il menu delle funzionalità.                                                                                                    |
| C Promemoria classe                                                                                                    | Cliccare sulla voce <b>Ricevimento Docenti</b> "                                                                                                    |
| Ficevimento docenti                                                                                                    |                                                                                                    |
| Bacheca                                                                                                    |                                                                                                    |
| with the second second |                                                                                                    |
| 🥫 Dati anagrafici                                                                                                    |                                                                                                    |
| Informazioni su                                                                                                    |                                                                                                    |
|                                                                                                    |                                                                                                    |
|                                                                                                    | Cliccare sull'icona verde " <i>Nuova</i> " in alto a destra                                                                                                    |
| ← Lista Docenti                                                                                                    | Cliccare sull'icona verde " <b>Nuova"</b> in alto a destra                                                                                                    |
| ← Lista Docenti<br>(FRANCESE)                                                                                                    | Cliccare sull'icona verde " <i>Nuova</i> " in alto a destra                                                                                                    |
| ← Lista Docenti<br>(FRANCESE)<br>(RELIGIONE)                                                                                                    | Cliccare sull'icona verde " <i>Nuova</i> " in alto a destra                                                                                                    |
| ← Lista Docenti<br>(FRANCESE)<br>(RELIGIONE)<br>(MATEMATICA,SCIENZE)                                                                                                    | Cliccare sull'icona verde " <b>Nuova"</b> in alto a destra                                                                                                    |
| ← Lista Docenti<br>(FRANCESE)<br>(RELIGIONE)<br>(MATEMATICA,SCIENZE)<br>MUSICA)                                                                                                    | Cliccare sull'icona verde " <b>Nuova"</b> in alto a destra                                                                                                    |
| ← Lista Docenti<br>(FRANCESE)<br>(RELIGIONE)<br>(MATEMATICA,SCIENZE)<br>MUSICA)<br>TECNOLOGIA)                                                                                                    | Cliccare sull'icona verde " <b>Nuova</b> " in alto a destra<br>Selezionare da " <i>Lista dei Docenti</i> " il nome del                                                            |
| ← Lista Docenti<br>(FRANCESE)<br>(RELIGIONE)<br>(MATEMATICA,SCIENZE)<br>MUSICA)<br>TECNOLOGIA)<br>INGLESE)                                                                                                    | Cliccare sull'icona verde " <b>Nuova</b> " in alto a destra<br>Selezionare da " <i>Lista dei Docenti</i> " il nome del<br>docente con il quale si intende prenotare il colloquio. |
| ← Lista Docenti<br>(FRANCESE)<br>(RELIGIONE)<br>(RELIGIONE)<br>(MATEMATICA,SCIENZE)<br>MUSICA)<br>TECNOLOGIA)<br>INGLESE)                                                                                                    | Cliccare sull'icona verde "Nuova" in alto a destra<br>Selezionare da "Lista dei Docenti" il nome del<br>docente con il quale si intende prenotare il colloquio.                   |
| ← Lista Docenti<br>(FRANCESE)<br>(RELIGIONE)<br>(MATEMATICA,SCIENZE)<br>(MATEMATICA,SCIENZE)<br>MUSICA)<br>TECNOLOGIA)<br>INGLESE)<br>TALIANO,STORIA,GEOGRAFIA)                                                                                                    | Cliccare sull'icona verde "Nuova" in alto a destra<br>Selezionare da "Lista dei Docenti" il nome del<br>docente con il quale si intende prenotare il colloquio.                   |
| Lista Docenti     (FRANCESE)     (RELIGIONE)     (MATEMATICA,SCIENZE)     (MATEMATICA,SCIENZE)     (MATERIA ALTERNATIVA,SOST)     (MATERIA ALTERNATIVA,SOST)                                                                                                    | Cliccare sull'icona verde "Nuova" in alto a destra<br>Selezionare da "Lista dei Docenti" il nome del<br>docente con il quale si intende prenotare il colloquio.                   |
| Lista Docenti     (FRANCESE)     (RELIGIONE)     (MATEMATICA,SCIENZE)     (MATEMATICA,SCIENZE)     (MASSORIA,GEOGRAFIA)     INGLESE) TALIANO,STORIA,GEOGRAFIA)     (MATERIA ALTERNATIVA,SOST)     (MATERIA ALTERNATIVA,SOST)                                                                                                    | Cliccare sull'icona verde "Nuova" in alto a destra<br>Selezionare da "Lista dei Docenti" il nome del<br>docente con il quale si intende prenotare il colloquio.                   |
| Lista Docenti     (FRANCESE)     (RELIGIONE)     (MATEMATICA,SCIENZE)     (MATEMATICA,SCIENZE)     MUSICA)     TECNOLOGIA)     TECNOLOGIA)     (MATERIA ALTERNATIVA,SOST)     (EDUCAZIONE FISICA)     (ARTE E IMMAGINE)                                                                                                    | Ciccare sull'icona verde "Nuova" in alto a destra                                                                                                    |

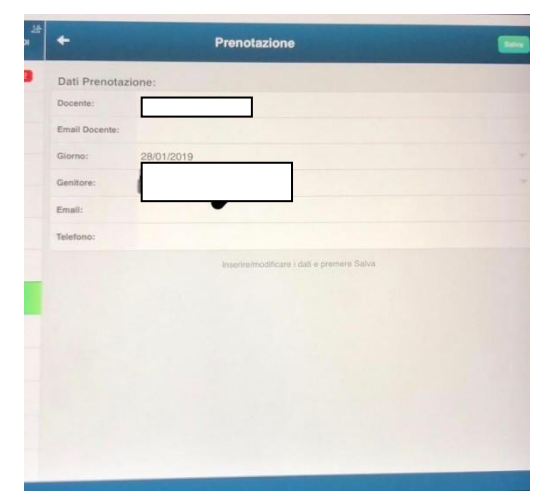

Selezionato il docente, inserire la propria prenotazione e confermare cliccando su "**Salva**". La prenotazione è confermata ed apparirà la sintesi dell'appuntamento.

Ripetere la procedura di prenotazione con tutti i docenti con i quali si desidera prenotare il colloquio.

## Guida alla prenotazione ricevimenti dal portaleArgo tramite Computer

Collegarsi al portale Argo Famiolia cliccando sull'icona Argo presente sulla Home Page del sito web della scuola : www.icoppidolucano.edu.it

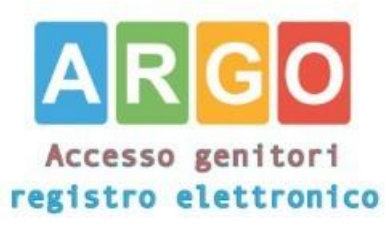

|                                                                                                    | Area riservata<br>alle famiglie<br>Benendi refere di Scubikot riservata ale famigle. Potral<br>visualzare le informazion retuble ai voli, de assenze, ai<br>mesaggi radrizzati ale famigle e lanto altr.<br>Codice Scuola (per esempio xx12346) |
|----------------------------------------------------------------------------------------------------|----------------------------------------------------------------------------------------------------|
| HALBISOGNO DLAUUTO?<br>Entra nel Portale Famiglia<br>Zuelora non si riusitase al acondere al sistema à<br>congliabile provine a succlare i a corte del Brower | Viente<br>Pasaword (rispettare maiuscolt e minuscolt)                                                                                                    |
| is non hai anoba risovuto il tuo nome utente e la<br>assende si pregato di conistare gli uffici di segreferia<br>lella tua scuola.                            | Passend dimenticula?<br>A R G O<br>uchases<br>Childa Entra                                                                                                    |

Accedere con le proprie credenziali.

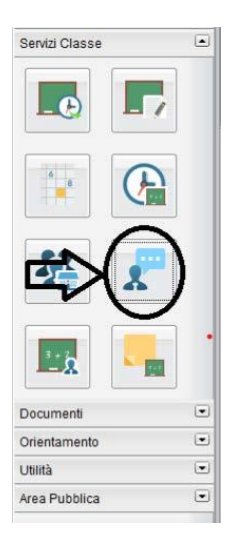

Cliccare sulla sezione "Servizi classe" e selezionare l'icona "*Ricevimento Docenti*".

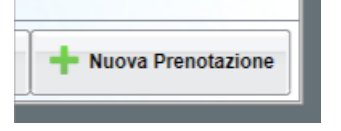

Cliccare su "Nuova prenotazione".

Comparirà l'elenco dei docenti della classe quindi:

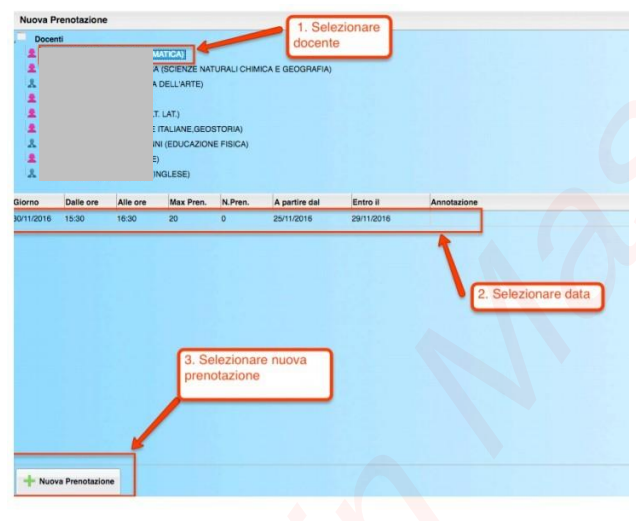

- 1. Selezionare il nome del docente con il quale si intende prenotare il colloquio.
- 2. Selezionare l'orario e la data.
- 3.Selezionare l'icona "Nuova Prenotazione".

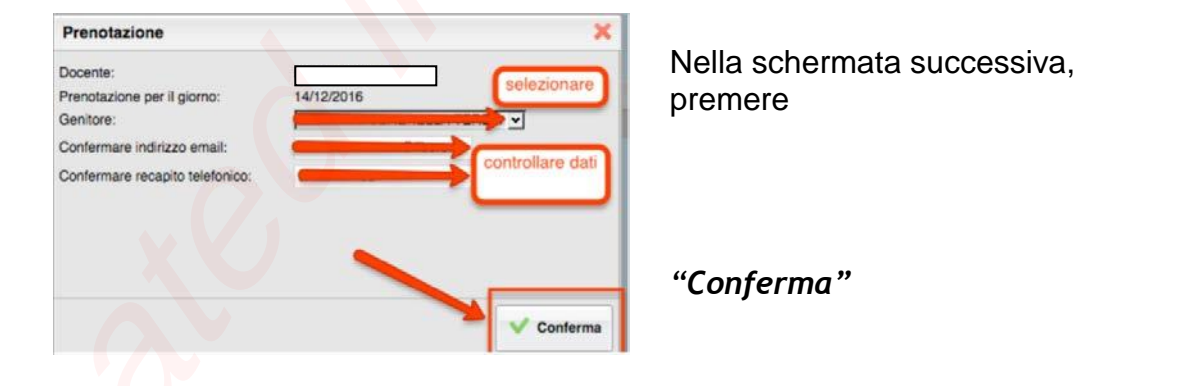

| Siorno    | Dalle ore | Alle ore | Docente | Genitore    | Data Pren. | Ora Pren. | Sei Il numero |
|-----------|-----------|----------|---------|-------------|------------|-----------|---------------|
| 2/10/2015 | 09:15     | 10.15    |         | ROSSI MARIO | 21/09/2015 | 20.51     | 1             |
|           |           | -        |         |             |            |           |               |
|           |           |          |         |             |            |           |               |
|           |           |          |         |             |            |           |               |
|           |           |          |         |             |            |           |               |
|           |           |          |         |             |            |           |               |
|           |           |          |         |             |            |           |               |
|           |           |          |         |             |            |           |               |
|           |           |          |         |             |            |           |               |
|           |           |          |         |             |            |           |               |
|           |           |          |         |             |            |           |               |

E' possibile modificare o annullare la prenotazione cliccando sulle rispettive icone "*Modifica Prenotazione*" o "Annulla Prenotazione".

Ripetere la procedura di prenotazione con tutti i docenti con i quali si desidera fare un colloquio.

| Nuova Pi                                                                                         | renotazione                                           | (c)                                                   |                                                        |                              |                                                                                                    |                                                                               |                                                         |                                                                                                    |    |
|--------------------------------------------------------------------------------------------------|-------------------------------------------------------|-------------------------------------------------------|--------------------------------------------------------|------------------------------|----------------------------------------------------------------------------------------------------|-------------------------------------------------------------------------------|---------------------------------------------------------|----------------------------------------------------------------------------------------------------|----|
| 1                                                                                                |                                                       | 1                                                     | LIANO STORIA                                           | CITT COST.                   | GEOGRAFIA)                                                                                                    |                                                                               |                                                         |                                                                                                    |    |
|                                                                                                  |                                                       |                                                       | NOLOGIA)                                               |                              |                                                                                                    |                                                                               |                                                         |                                                                                                    |    |
| 2                                                                                                |                                                       | ;                                                     | RA)                                                    |                              |                                                                                                    |                                                                               |                                                         |                                                                                                    |    |
| 1                                                                                                |                                                       |                                                       | ESE)                                                   |                              |                                                                                                    |                                                                               |                                                         |                                                                                                    |    |
|                                                                                                  |                                                       |                                                       | ANO STORIA C                                           | TT. COST.GE                  | OGRAFIA)                                                                                                    |                                                                               |                                                         |                                                                                                    |    |
| 2                                                                                                |                                                       |                                                       | FONDIMENTO)                                            |                              |                                                                                                    |                                                                               |                                                         |                                                                                                    |    |
|                                                                                                  |                                                       |                                                       | GINE)                                                  |                              |                                                                                                    |                                                                               |                                                         |                                                                                                    |    |
|                                                                                                  |                                                       |                                                       |                                                        |                              |                                                                                                    |                                                                               |                                                         |                                                                                                    |    |
| 2                                                                                                |                                                       |                                                       | (1921)                                                 |                              |                                                                                                    |                                                                               |                                                         |                                                                                                    |    |
| 1                                                                                                |                                                       |                                                       | GINE)                                                  |                              |                                                                                                    |                                                                               |                                                         |                                                                                                    | /  |
| 1<br>1<br>1                                                                                      |                                                       |                                                       | GINE)<br>ICA, SCIENZE)                                 |                              |                                                                                                    |                                                                               |                                                         |                                                                                                    | // |
| 1<br>2<br>2                                                                                      |                                                       |                                                       | GINE)<br>IGA, SCIENZE)<br>NOTORIE SPOR                 | R)                           |                                                                                                    |                                                                               |                                                         |                                                                                                    |    |
| 2<br>2<br>2<br>2                                                                                 | Dalle ore                                             | Alle ore                                              | GINE)<br>IGA, SCIENZE)<br>MOTORIE, SPOR<br>Max, Press. | R)<br>N.Pren.                | A partire dat                                                                                                    | Entro il                                                                      | Luogo                                                   | Annotazione                                                                                                    |    |
| 1<br>2<br>2<br>2<br>2<br>2<br>2<br>2<br>2<br>2<br>2<br>2<br>2<br>2<br>2<br>2<br>2<br>2<br>2<br>2 | Dalle ore                                             | Alle ore                                              | GINE)<br>ICA SCIENZE)<br>MOTORIE SPOR<br>Max Pres.     | R)<br>N.Pren.                | A partire dat                                                                                                    | Entro II<br>12/05/2020                                                        | Luogo<br>On line                                        | Annotazione<br>Mps. Imeet google com/bookspici/2e/Jeim                                                                                                    |    |
| 2<br>2<br>2<br>2<br>2<br>2<br>2<br>2<br>2<br>2<br>2<br>2<br>2<br>2<br>2<br>2<br>2<br>2<br>2      | Datle ore<br>16:00<br>16:10                           | Alle cee<br>16:10<br>16:25                            | GINE)<br>IGA SCIENZE)<br>MOTORIE SPOR<br>Max Pres.     | R)<br>N.Pren.<br>D           | A partire dal<br>psyciszciolo do do<br>diso5/2020 de do                                                           | Eistro II<br>12/05/2020<br>12/05/2020                                         | Luogo<br>On ine<br>On ine                               | Annotazione<br>Mors./Imeet.goodis.com/bokup/v/24/24/mm<br>Miga./Imeet.googie.com/bokup/v/24/24/mm2                                                                                                    |    |
| 2<br>2<br>2<br>2<br>2<br>2<br>2<br>2<br>2<br>2<br>2<br>2<br>2<br>2<br>2<br>2<br>2<br>2<br>2      | Datle ore<br>16:00<br>16:10<br>16:20                  | Alle ore<br>16.10<br>16.25<br>16.30                   | GINE)<br>ICA SCIENZE)<br>MOTORIE SPOR<br>Max Pres.     | R)<br>N.Pren.<br>0<br>0      | A partire dai<br>0505/2020 09:00<br>06/05/2020 09:00<br>08/05/2020 09:00                                          | Entro II<br>12/05/2020<br>12/05/2020<br>12/05/2020                            | Luogo<br>On lice<br>On lice<br>On line                  | Annotazione<br>Intro limer goota combosso Volvenin<br>https://mee/googie.combosspk/colvening<br>https://mee/googie.combossupk/colvening                                                                                                    |    |
| 205/2020<br>2/05/2020<br>2/05/2020                                                               | Dalle ore<br>16:00<br>16:10<br>16:20<br>16:30         | Alle ore<br>16.10<br>16.20<br>16.20<br>16.40          | GINE)<br>ICA SCIENZE)<br>MOTORIE SPOR<br>Max Pren.     | R)<br>N.Pren.<br>0<br>0<br>0 | A partire dai<br>bises/2020 00:00<br>08/05/2020 00:00<br>08/05/2020 00:00<br>08/05/2020 00:00                     | Entro II<br>12/05/2020<br>12/05/2020<br>12/05/2020<br>12/05/2020              | Luogo<br>On line<br>On line<br>On line<br>On line       | Annotazione<br>trestmust google control se si voje stati<br>https://meet.google.com/socia/cv/availent<br>https://meet.google.com/socia/cv/availents<br>https://meet.google.com/socia/cv/availents                                                                                                    |    |
| 2<br>2<br>2<br>205/2020<br>2/05/2020<br>2/05/2020<br>2/05/2020<br>2/05/2020                      | Date ore<br>16:00<br>16:10<br>16:20<br>16:30<br>16:40 | Alle ore<br>16.10<br>16.20<br>16.30<br>16.40<br>16.50 | GINE)<br>ICA SCIENZE)<br>MOTORIE SPOR<br>Max Pren.     | R)<br>N.Pren.<br>0<br>0<br>0 | A partire dai<br>Instanzion 00 00<br>00/05/2020 00 00<br>00/05/2020 00 00<br>00/05/2020 00 00<br>00/05/2020 00 00 | Entro II<br>1205/2020<br>12/05/2020<br>12/05/2020<br>12/05/2020<br>12/05/2020 | Luogo<br>Online<br>Online<br>Online<br>Online<br>Online | Annotazione<br>Intra illuera googie combosupe/vplorem<br>https://mea.googie.combosupe/vplorem<br>https://mea.googie.com/soupe/vplorem<br>https://mea.googie.com/soupe/vplorem<br>https://mea.googi |    |

Sulla scheda di prenotazione i docenti, nelle annotazioni, <u>indicheranno eventualmente</u> il link per l'accesso alla video call sull'app Google Meet.

Annotare il link su un foglio o stampare la prenotazione